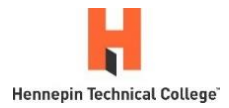

## How to Self-Register for Orientation to Online Learning

Updated 2/4/25

Note: The screenshots in these instructions are from the Spring 2025 semester. However, the instructions also apply to future semesters.

In a web browser, go to Hennepin Tech's D2L site: hennepintech.learn.minnstate.edu

Select the blue Sign on with StarID button.

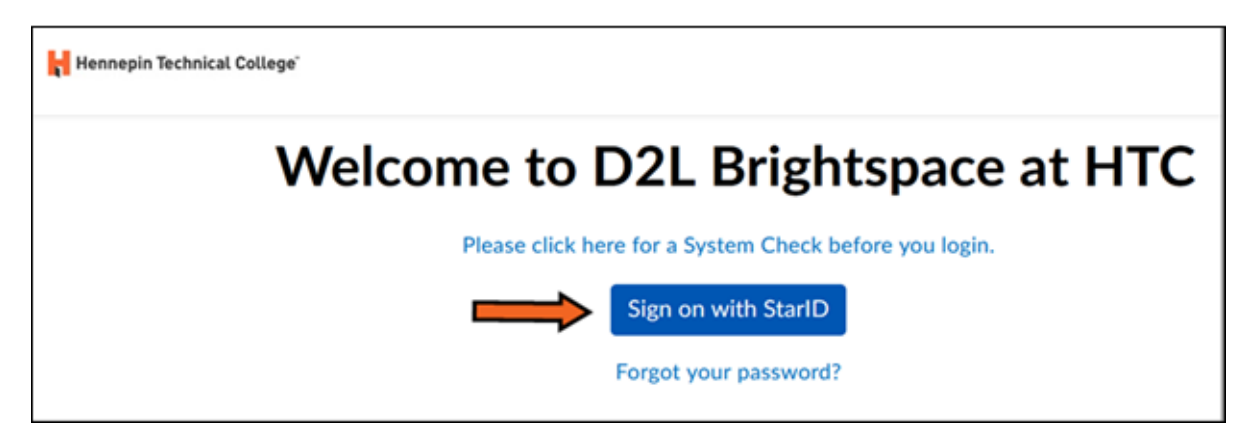

Enter your StarID and password. Then select the green Sign on button.

|                 | esota State                                |
|-----------------|--------------------------------------------|
| Sign on w       | vith your StarlD                           |
| _               |                                            |
| Sign onto D2L I | Brightspace for Hennepin Technical College |
| StarlD          |                                            |
| Password        |                                            |
|                 |                                            |
| Sign c          | n                                          |
| Reset password  |                                            |

Note: If you do not know your StarID, contact Hennepin Tech's Service Desk: <u>Service.Desk@hennepintech.edu</u>or 952-995-1411

On the navigation bar, select the **Self Registration** link.

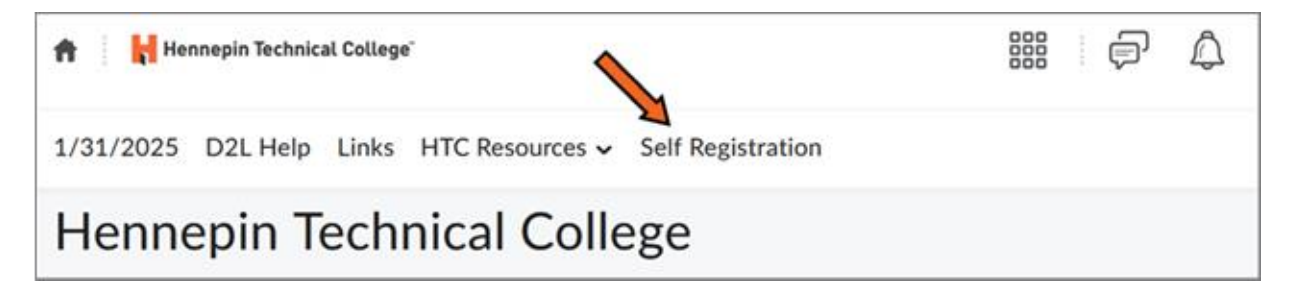

In the Course Offering Name column, select the link for the Orientation to Online Learning course you would like to register for.

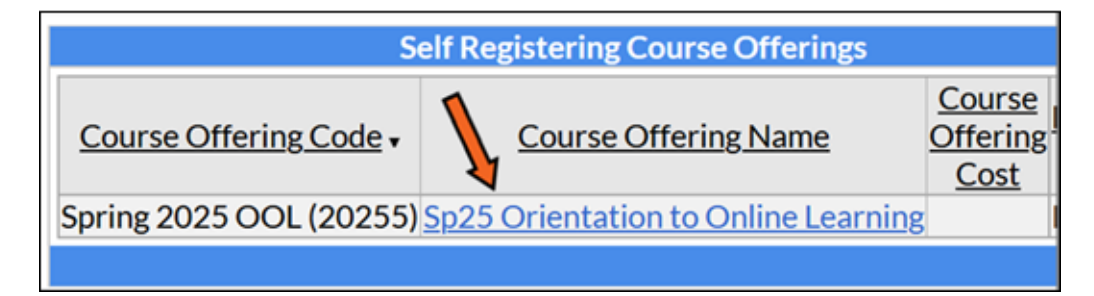

Select the **Register** button.

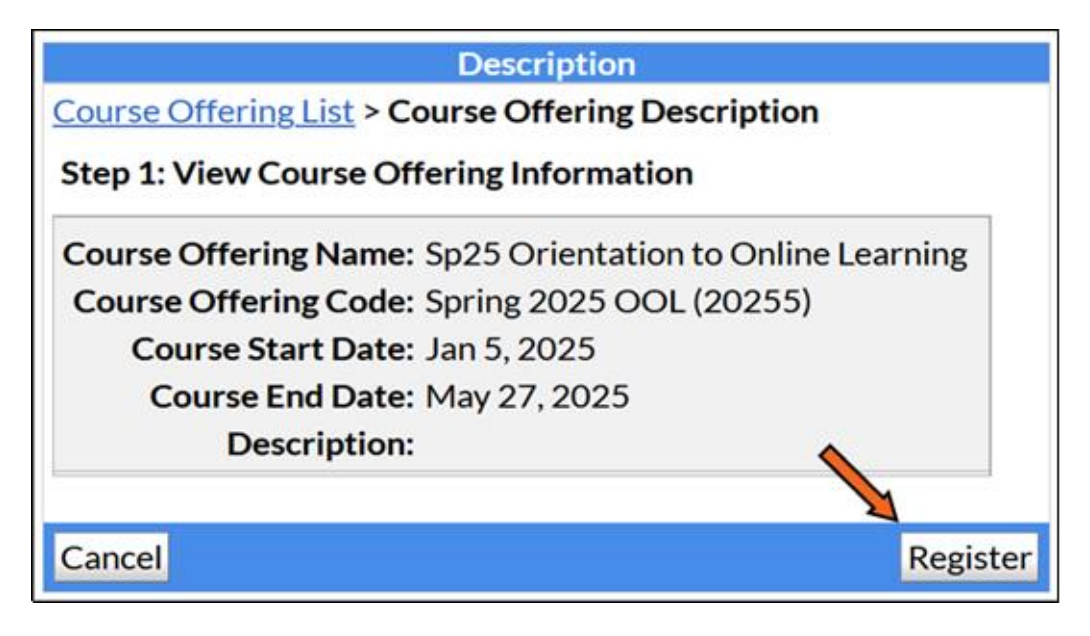

Confirm that you know how to access the email account that is auto-filled in the form. If you do not know how to access the email account, contact Hennepin Tech's Service Desk: <u>Service.Desk@hennepintech.edu</u> or 952-995-1411

## Select the Submit button.

| Registration Form                 |                                           |  |
|-----------------------------------|-------------------------------------------|--|
| Course Offering List > Co<br>Form | ourse Offering Description > Registration |  |
| Step 2: Enter Registratio         | on Information                            |  |
| Required fields are mark          | ed with a *                               |  |
| * First Name:                     | XXXXX                                     |  |
| * Last Name:                      | XXXXXXXXXX                                |  |
| * Email:                          | xxxx@xxxxxx.xxx                           |  |
| Org Defined ID:                   | XXXXXXXX                                  |  |
|                                   |                                           |  |
| Back                              | Submit                                    |  |

Select the Finish button.

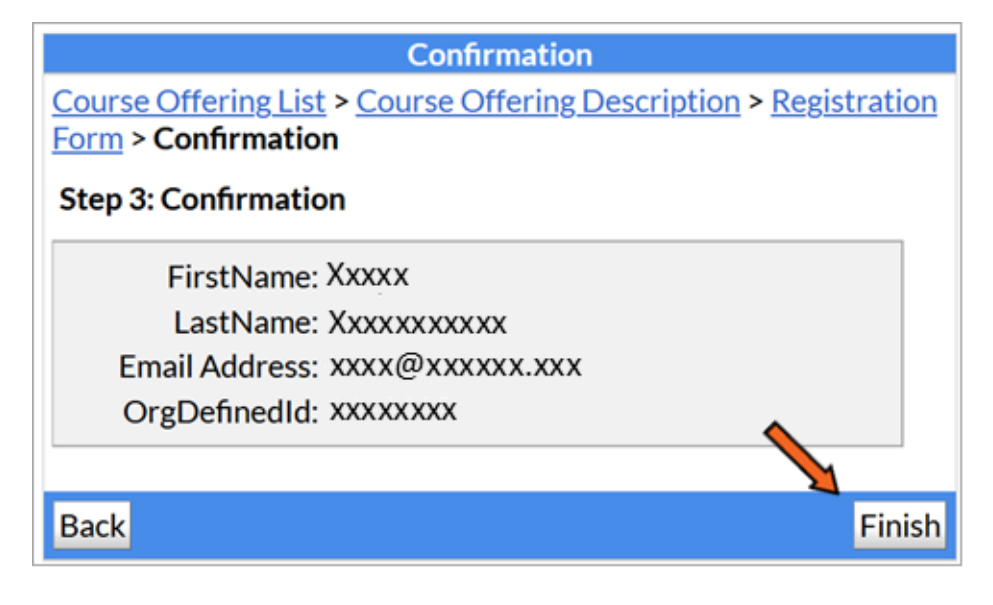

Select the Done button.

| Registration Summary                                                                                                    |
|----------------------------------------------------------------------------------------------------|
| <ul> <li><u>Go to course offering Sp25 Orientation to Online Learning</u></li> <li><u>Register for another course</u></li> </ul> |
| Done                                                                                                    |

You will receive a confirmation email and the Orientation to Online Learning course will now be listed in your My Courses widget.

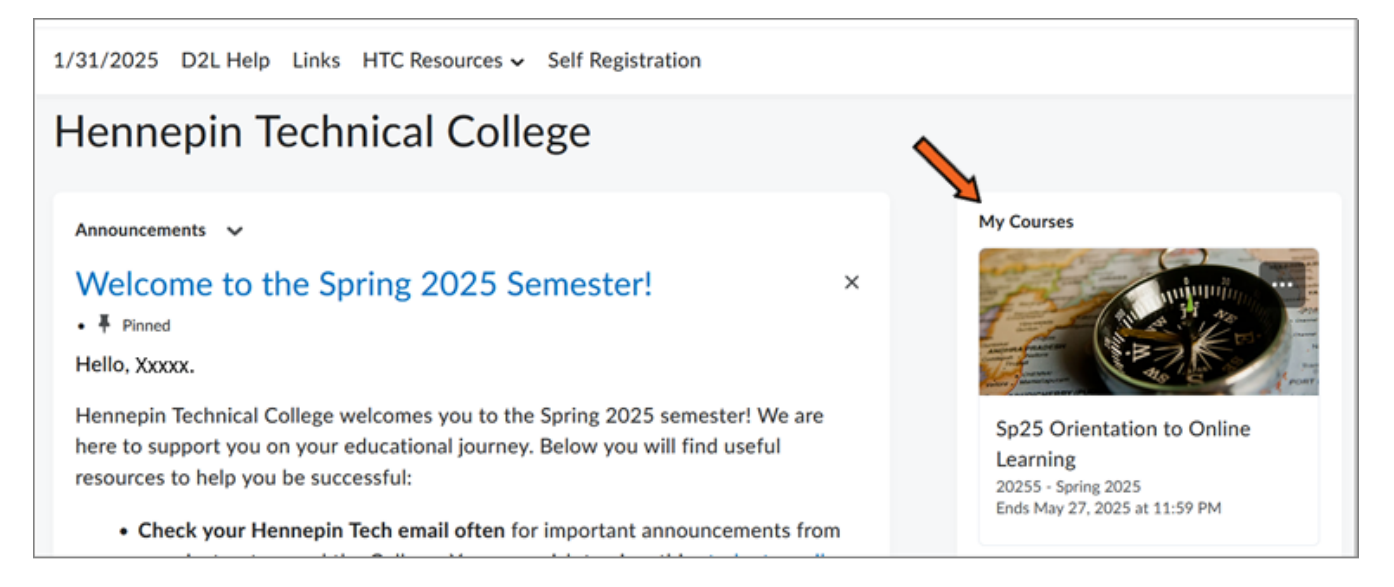

If you have trouble with the self-registration process, contact Hennepin Tech's D2L Help Desk: D2LHelpDesk@hennepintech.edu